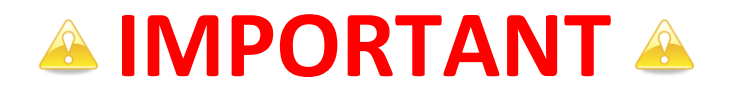

### <u>Votre numéro commence par 9500 : (Suivez les pastilles de couleur jaune)</u>

Vous devez télécharger un fichier d'activation (SolidWorksStandAloneLic.lic) permettant le fonctionnement de SolidWorks et des outils SolidWorks Simulation.

> Ce fichier est téléchargeable à l'adresse suivante : <u>www.cadware.fr</u> Rendez-vous ensuite dans la rubrique Education, puis Code

d'enregistrement situé à gauche. Sélectionnez « SolidWorks EE 2010-2011 ».

Remplissez les champs demandés. L'envoi du fichier sur l'adresse e-mail que vous avez renseigné est automatique.

### Votre numéro commence par 9701 ou 9700 : (Suivez les pastilles de couleur violette)

Après installation de SolidWorks, lors du premier lancement, vous devrez réaliser son activation.

## Votre numéro commence par 9710 : (Suivez les pastilles de couleur bleu)

Rendez-vous à la page 17 de ce fascicule afin d'effectuer l'installation du gestionnaire de licences sur le serveur.

La validation de la licence réseau se fait par activation. Le dongle USB ou parallèle n'est plus nécessaire pour l'installation du logiciel.

Si vous possédez un dongle USB ou parallèle, veuillez nous le retourner.

Lire attentivement la rubrique « Informations avant installation » située page 3. Vérifiez également le contenu de votre boite à la page 3.

Numéro en 9500 🛛 Numéro en 9700 🔷 Numéro en 9710

# 📤 INFORMATIONS AVANT INSTALLATION 📤

Connectez l'ordinateur en session **administrateur local**. Désactivez **l'antivirus.** Désactivez le **pare feu.** 

Cette version de SolidWorks s'installe uniquement sur Windows XP Professionnel, Windows VISTA Edition Intégrale, Professionnelle et Entreprise ou Windows 7 Professionnel ou ultimate.

Pour le serveur de licence, installation possible sur : Microsoft **Windows XP Professionnel, Windows 2003 server** ou **Windows 2008 server**.

Pour créer une image administrative et réaliser l'installation de SolidWorks EE 2010-2011 à partir de celle-ci, nous vous invitons à suivre les informations données dans la rubrique d'aide du programme d'installation.

Sauvegardez vos fichiers modèles afin que vous puissiez les ouvrir dans la version antérieure à 2010-2011. Les fichiers que vous ouvrez et sauvegardez en format SolidWorks 2010 ne pourront être ouverts dans une version antérieure.

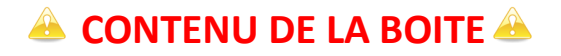

Le boitier DVD SolidWorks Academic Year 2010/2011 contient 2 DVD et une procédure d'installation.

L'installation nécessite un seul DVD. Choisissez celui qui correspond à votre système d'exploitation : 32 ou 64 bits.

<u>Remarque :</u> Vous pouvez savoir si votre système est en 64 bits si vous vous rendez dans les propriétés du système (clic droit sur le poste de travail).

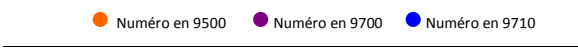

• • • 1- Mettre le DVD « SolidWorks 2010 SP2.1» dans le lecteur DVD.

Si vous possédez une licence réseau (Numéro commençant par 9710), vous devez vous rendre tout d'abord page 17 de ce fascicule.

🛑 🛡 오 2- Lancement automatique de l'installation.

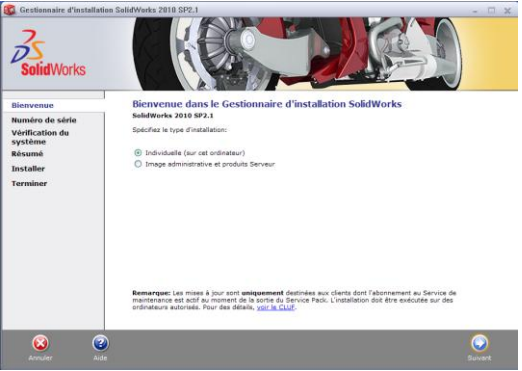

Sélectionnez Individuelle. Cliquez sur Suivant.

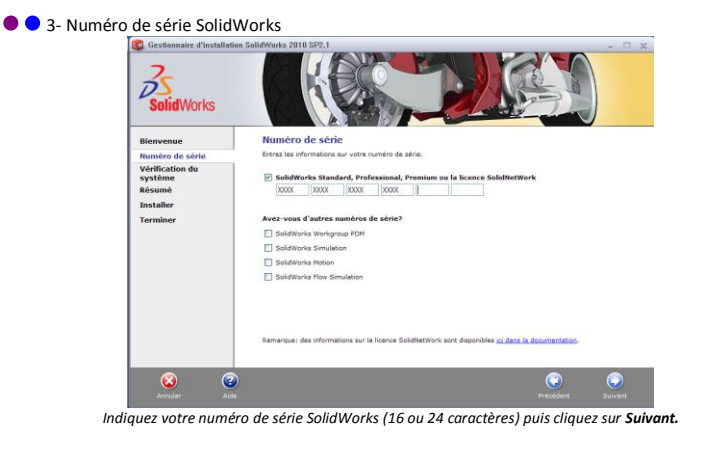

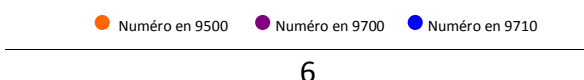

4- Un message d'avertissement apparaît.

Si vous n'êtes pas connecté à internet :

| naire d'installation SolidWorks 🛛 🔀                                                                                                    |
|----------------------------------------------------------------------------------------------------|
| Impossible de se connecter au serveur SolidWorkks afin de<br>déterminer quels produits vous pouvez installer.<br>Vérifiez la connexion Internet et cliquez sur Réssayer s'il s'agit d'un<br>problème temporaire. Sion, contnuez sans connexion si les fichiers<br>source d'installation sont disponibles sur votre ordinateur. |
| Réessayer Annuler                                                                                                    |
|                                                                                                    |

Cliquez sur Annuler.

Si vous êtes connecté à internet, le gestionnaire d'installation passe à la fenêtre suivante.

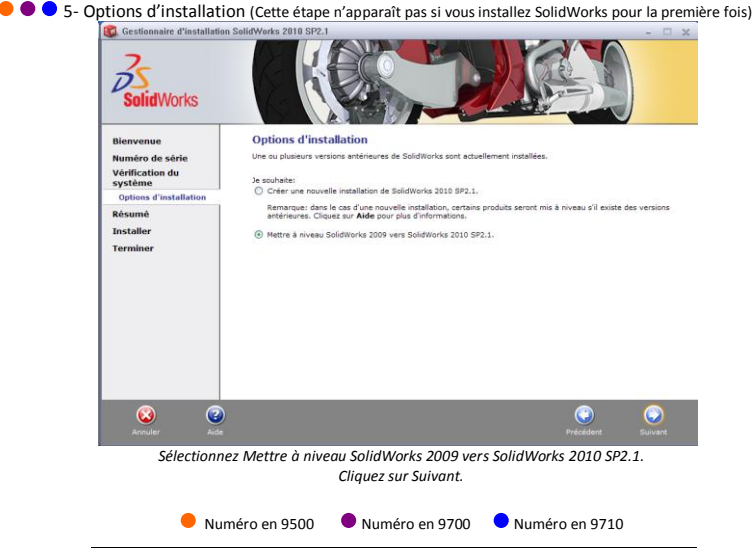

#### 🕨 🗢 6- Version plus récente disponible.

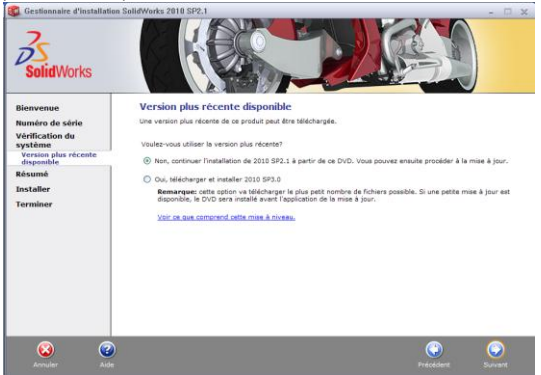

Sélectionnez Non, continuer l'installation de 2010 SP2.1 à partir de ce DVD. Cliquez sur Suivant.

🛑 🔵 🗩 7- Choix des produits à installer :

| SolidWorks                                                 |                                                                                                    |                                                                           |
|------------------------------------------------------------|----------------------------------------------------------------------------------------------------|---------------------------------------------------------------------------|
| Bienvenue<br>Numéro de série<br>Vérification du<br>système | Résumé<br>Ceo est une nouvelle installation de 2010 SP2.1.                                                                                                    | Modifier 🏈                                                                |
| Résumé<br>Installer<br>Terminer                            | SolidWorks: PhotoWorks, SelativeWorks, SolidWorks<br>United, Stant20, D. Dindser Works, Tolkneyk, Circ<br>d'exemple, Nanuels, DWGParter, Fichiers d'aide<br>SolidWorks cDrewings<br>DWGeditor<br>PhotoWirker 34<br>SolidWorks Stanutation<br>SolidWorks Simulation<br>SolidWorks Nation | oolbox, SalidWorks Routing, SelidWarks AutWorks, Design Checker, Fichiers |
|                                                            | C Emplacement d'installation                                                                                                    | MODIFIER 🖌                                                                |
|                                                            | Options Toolbox                                                                                                    | MODIFIER 💋                                                                |
|                                                            | Emplacement d'installation C:\SolidWorks Data<br>Toolbox:                                                                                                    |                                                                           |
|                                                            | Méthode d'installation Nouveau Toolbox<br>Toolbox:                                                                                                    |                                                                           |
|                                                            |                                                                                                    | Taille estimée de l'installation: 6.0 Go                                  |
|                                                            |                                                                                                    |                                                                           |

Si vous êtes connecté à internet, passez à l'étape suivante en cliquant sur **Installer maintenant.** Rendez-vous au point 9 de la procédure d'installation.

Si vous n'êtes pas connecté à internet, le module SolidWorks Flow Simulation n'est pas présent dans la liste. Cliquez alors sur Modifier dans la rubrique Produits.

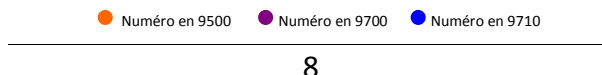

🗢 🛡 8- Sélection de SolidWorks Flow Simulation :

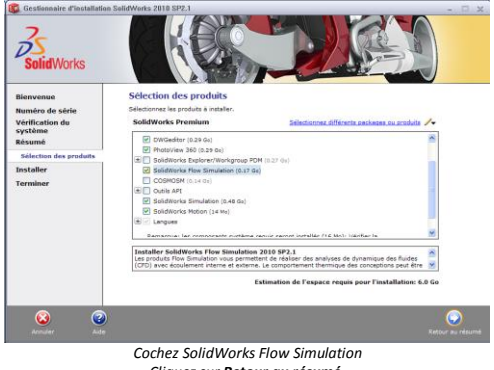

Cliquez sur **Retour au résumé.** Le gestionnaire d'installation revient au point 6. Cliquez alors sur **Installer maintenant.** 

9- Emplacement du serveur.

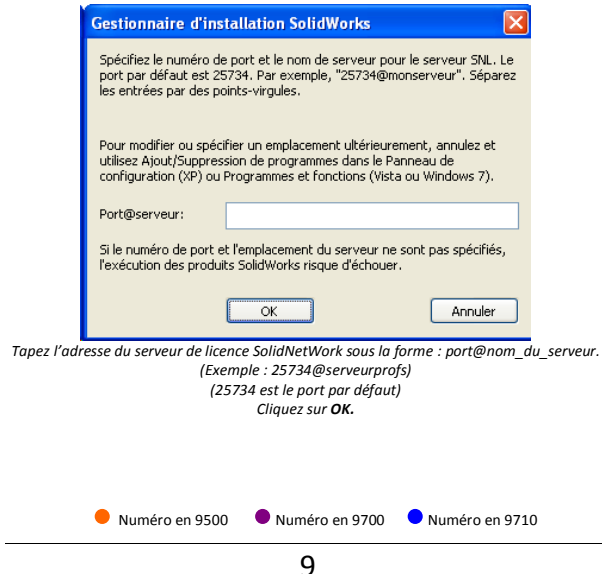

Installation en cours.

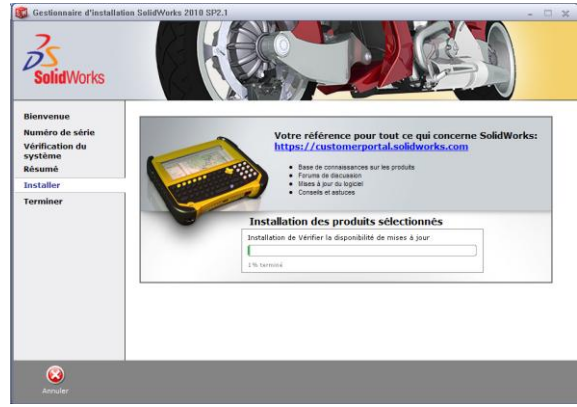

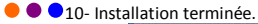

| Gestionnaire d'installati                                                        | m SaldWorks 2018 SP2.4                                                                                                    | - □              |
|----------------------------------------------------------------------------------|----------------------------------------------------------------------------------------------------|------------------|
| Blenvenue<br>Numéro de série<br>Vérification du<br>systéme<br>Résumé<br>Torméner | L'installation est terminée  // ventre: mo la nouveaté dan Soldiviria 2006 // Des mouse ambénité de susse Soldiviria 2006 // Des mouse antérior traitations (nepade en anglais) // Des mouse antérior factorial de Soldiviria 2008 en anglais de la destance de la destance de la d | yptées à<br>fins |
| Décochez t                                                                       | )<br>outes les ontions et choisir <b>non, le, choisis de ne nos narticine</b> r                                                                                                    | erminer          |
|                                                                                  | Cliquez sur Terminer.                                                                                                    |                  |
| ● NL                                                                             | 10                                                                                                    |                  |

🛑 🛡 👤 13- Redémarrage de l'ordinateur.

#### Votre numéro commence par 9500 :

Vous devez placer le fichier de licence que vous avez téléchargé (voir page 4) à l'emplacement spécifié cidessous :

Pour Windows XP : C:\Documents and Settings\All Users\Application Data\SolidWorks Pour Windows Vista : C:\ProgramData\SolidWorks Pour Windows 7 : C:\ProgramData\SolidWorks

Afin de pouvoir copier le fichier d'activation à ces emplacements, vous devez afficher les dossiers et fichiers cachés de Windows.

Vérifiez que le fichier de licence se nomme « SolidWorksStandAloneLic.lic » (Affichez les extensions de fichiers dont le type est connu.)

Vous pouvez utiliser SolidWorks EE 2010-2011 ainsi que les outils SolidWorks Simulation.

#### Votre numéro commence par 9701 ou 9700:

Redémarrez le poste et rendez-vous à la page 12.

#### Votre numéro commence par 9710 :

Redémarrez le poste. L'installation sur le poste client est maintenant terminée. Vous pouvez utiliser SolidWorks EE 2010-2011 ainsi que les outils SolidWorks Simulation.

🗕 Numéro en 9500 🛛 🔎 Numéro en 9700 🔷 Numéro en 9710

14- Activation de SolidWorks.

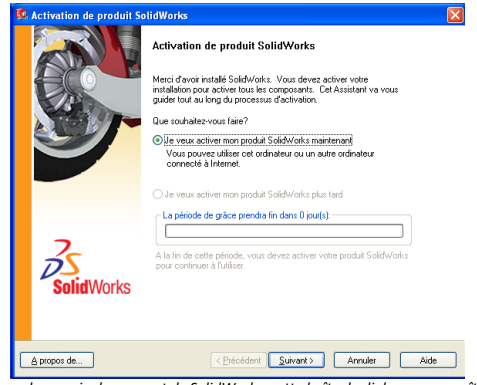

Lors du premier lancement de SolidWorks, cette boîte de dialogue apparaît. Sélectionnez « **Je veux activer mon produit SolidWorks maintenant.** ». Cliquez sur **Suivant.** 

15- Méthode d'activation de SolidWorks.

| Active:/Transfere vote produit SolidVorks       Image: SolidVorks         Image: SolidVorks       Image: SolidVorks         Image: SolidVorks       Ima                                                                                                    | Rectivation de produit SolidWorks                                                                                                    | ×         |
|----------------------------------------------------------------------------------------------------|----------------------------------------------------------------------------------------------------|-----------|
| Activati       Pro active vote prodat Subidividue, vous deve demande une clé de locarce à Soddividue. Nous deve demande une clé de locarce à Soddividue Activation tous addre à tréuri les informations indexessaires à la curve de location de vote produit.         Produit:       Subidividue vous procéder à factivation?         Produit:       Subidividue vous procéder à factivation?         Produit:       Subidividue vous procéder à factivation?         Produit:       Subidividue vous procéder à factivation?         Produit:       Connect voule=vous procéder à factivation?         Produit:       Connect voule=vous procéder à factivation?         Connect voule=vous procéder à factivation?       Automotiquement sur lineral (incommande)         Connect voule=vous procéder à la connect discription vous a des adments du lineral (incommande)       Annuér:         Connect voule=vous procéder à la connect discription vous adment sur lineral (incommande)       Annuér:         Connect voule=vous procéder à la connect discription vous adment sur lineral (incommande)       Annuér:         Connect vous connect de discription:       Annuér:       Adment         Si vous êtes connecté à internet, sélectionnez « Automotiquement sur linternet de connection de ment       Annuér:       Adment                                                                                                    | Activer/Transférer votre produit SolidWorks                                                                                                    | S W       |
| Prodat:       Seldworks         Comment vode-vous procéder à factivation?         Okumangement au forment lessonmarké         O Manuellement par courier électronique         Coordervées (requi)         Couriet         Entrez votre adresse mail.         Si vous êtes connecté à internet, sélectionnez « Automatiquement sur Intere                                                                                                    | Activer<br>Pour activer voite produit Solid-Vorks, vous devez demander une clé de licence à<br>Solid-Vorks, L'Assistrar Activision vous adres à réuni les informations nécessaires à<br>Factivation de voite produit. |           |
| Controles (inquis)         Control         Control         Entrez votre adresse mail.         Si vous êtes connecté à internet, sélectionnez « Automatiquement sur Inter         stè à internet, sélectionnez « Automatiquement sur Inter                                                                                                    | Produit: SoldWorks  Comment voulder-vous procéder à l'activation? OR/unomisiquement ou internet (eccementé) Manuellement par courier électronique                                                                     |           |
| Aproposite. (Decodorr Survent) Annular Adds  Entrez votre adresse mail.  vous êtes connecté à internet, sélectionnez « Automatiquement sur Inter  t à internet effectionne a descriptions e descriptions e descrip | Counter (requir) Counter                                                                                                    |           |
| Entrez votre daresse mail.<br>Si vous êtes connecté à internet, sélectionnez « Automatiquement sur Internet, sélectionnez » et électronique » et                                                                                                    | Arruler                                                                                                    | Aide      |
| Si vous eles connecte à internet, selectionnez « Automatiquement sur internet                                                                                                    | Entrez votre adresse mail.                                                                                                    | cur Intor |
| ns rearrant as rearrant selection and rearrant and the second second second second second second second second                                                                                                    | as connecté à internet, sélectionnez « Manuellement par courrier électron                                                                                                    |           |

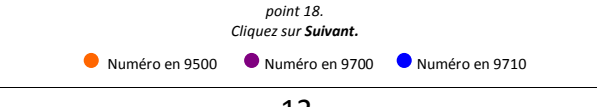

12

#### • 16- Activation automatique sur Internet.

| 🌠 Activation de pro                                               | oduit SolidWorks                                                                                                    |      |
|-------------------------------------------------------------------|----------------------------------------------------------------------------------------------------|------|
| Activer/Transfére                                                 | votre produit SolidWorks                                                                                                    | SW.  |
| Activer<br>Pour ac<br>SideW<br>Produit<br>Comme<br>⊙ Aut<br>○ Mar | tiver voite produit SolidWorks, vous devez demander une clé de licence à<br>de l'Avent de la construction de la construction de l |      |
| Coordon                                                           | réoz (requio)                                                                                                    |      |
| A propos de                                                       | < <u>P</u> récédent <u>S</u> uivant> Annuler                                                                                                    | Aide |

L'activation prend quelques secondes.

| 17- Activation des produits réussie. |                                                                                                    |                                      |
|--------------------------------------|----------------------------------------------------------------------------------------------------|--------------------------------------|
| 🕺 Activation de produit S            | olidWorks                                                                                                    |                                      |
|                                      | Résultat<br>L'activation/réactivation a réussi.                                                                |                                      |
|                                      | Produits actuellement activés (Edition d'éducation):                                                           |                                      |
|                                      | Produit                                                                                                    | Expiration                           |
| <u> </u>                             | SolidWorks Premium<br>SolidWorks Sustainability<br>SolidWorks Simulation Premium<br>SolidWorks Flow Simulation | Jamais<br>Jamais<br>Jamais<br>Jamais |
|                                      | <b>(</b>                                                                                                    | >                                    |
| SolidWorks                           | Rejögnez la Communauté SolidWorks<br>Trouvez des réponses. Restez connecté. <u>Inscrivez-vou</u>               |                                      |
| À propos de                          | C Erécédent Terminer Annuler                                                                                   | Aide                                 |
|                                      | Cliquez sur Terminer.                                                                                          |                                      |
|                                      |                                                                                                    |                                      |

Vous pouvez utiliser SolidWorks EE 2010-2011 et les outils SolidWorks Simulation.

| Numéro en 9 | 500 • Numéro en 9700 | • Numéro en 9710 |
|-------------|----------------------|------------------|
|             | 13                   |                  |

#### 18- Activation Manuelle par courrier électronique

| 🚾 Activation de produit SolidWorks                                                                                                    |   |
|----------------------------------------------------------------------------------------------------|---|
| Activer/Transférer votre produit SolidWorks                                                                                                    | W |
| Active Per advice vote produit SaldWorks, vous devez demander une dé de licence à SaldWorks. UNe produit SaldWorks, vous devez demander une dé de licence à Perduit SaldWorks Produit SaldWorks Commer vote produit Manuelement par courrier électronique Condomées (requit) |   |
| Couriet                                                                                                    |   |
| Apropos de                                                                                                    | 8 |

Sélectionnez « Manuellement par courrier électronique ». Cliquez sur Suivant.

| 19- Création du fic | chier de licence                                                                                                    |                                                                                                    |                                                                                    |
|---------------------|----------------------------------------------------------------------------------------------------|----------------------------------------------------------------------------------------------------|------------------------------------------------------------------------------------|
|                     | 🚳 Activation de produit SolidW                                                                                                    | orks                                                                                                    |                                                                                    |
|                     | Activation manuelle                                                                                                    |                                                                                                    | <u>S</u>                                                                           |
|                     | <ol> <li>Appuyez sur Erregister pr<br/>Erregister</li> <li>Errovyer le lichier de requi<br/>activation@suroldworks.com</li> <li>Appuyez sur Ouvir pour c<br/>Quivrir</li> <li>Une fois que vous avec lu le<br/>pouvez également appuyer</li> </ol> | sur sréer un fichier de requête:<br>te par courriel à l'adresse suivante pour<br>a<br>harger un fichier de réponse:<br>r fichier de réponse, appuyer sur Suivan<br>sur Annufer et exécuter cet assistant plu | oblenir un fichier de réponse:<br>t pour continuer. Vous<br>s tard, si nécessaire. |
|                     | A propos de                                                                                                    | < Précédent Suivant >                                                                                                    | Annuler Aide                                                                       |
|                     |                                                                                                    | Cliquez sur Enregistrer.                                                                                                    |                                                                                    |
|                     | Numéro en 9500                                                                                                    | Numéro en 9700                                                                                                    | • Numéro en 9710                                                                   |
|                     |                                                                                                    | 14                                                                                                    |                                                                                    |

• 21- Enregistrement du fichier de demande d'activation

| Enregistrer le l           | fichier de requête | d'activation           |                  | ? 🛛         |
|----------------------------|--------------------|------------------------|------------------|-------------|
| Enregistrer <u>d</u> ans : | 🚞 demande d'activa | tion                   | 🧧 🧿 🥬 🖻          |             |
| Mes documents<br>récents   |                    |                        |                  |             |
| Mes documents              |                    |                        |                  |             |
| Poste de travail           |                    |                        |                  |             |
|                            | Nom du fichier :   | 8105653042Y6HC7K5B     | FF38942H576CJFBJ | Enregistrer |
| Favoris réseau             | <u>T</u> ype :     | Text Documents (*.txt) |                  | Annuler     |

Enregistrer le fichier sur le disque dur de votre poste en cliquant sur Enregistrer.

• 22- Envoi du fichier par mail.

Sur un poste équipé d'Internet, envoyez un mail à <u>activation@solidworks.com</u> avec en fichier joint le fichier enregistré à l'étape précédente.

Vous recevrez un mail de réponse sous 5 minutes avec un fichier joint. Enregistrez ce dernier sur le poste à activer.

23- Lecture du fichier de réponse.

| 🚳 Activation de produit SolidWo                                                                                                    | rks                                                                                                    |                                                               |
|----------------------------------------------------------------------------------------------------|----------------------------------------------------------------------------------------------------|---------------------------------------------------------------|
| Activation manuelle                                                                                                    |                                                                                                    | SW.                                                           |
| 1) Appuyes w Energistre por<br>[energistre]<br>2) Envoyer la fichiar de requilit<br>activation@voidiwats.com<br>3) Appuyes w Dunis pour ch<br>[Uren fois que vous avec lu la<br>pouves également appuyer av | ur crééer un lichier de requitée.<br>1 par courtiel à l'adresse suivante pour obteni<br>arger un fichier de réponse.<br>1 pérude : de réponse.<br>2 à pérude : de séculer cet assistant plus taid. | un fichier de réponse:<br>confinues. Vous<br>ai indicessaire. |
| A propos de                                                                                                    | < Précédent Suivant >                                                                                                    | Annuler Aide                                                  |
| liquez sur Ouvrir et parcoure.                                                                                                    | z vers l'emplacement de<br>Cliquez sur <b>Suivant</b> .                                                                                                    | votre fichier de répons                                       |
| Numéro en 9500                                                                                                    | Numéro en 9700                                                                                                    | Numéro en 9710                                                |
|                                                                                                    | 15                                                                                                    |                                                               |

•24- Activation des produits réussie.

| 🚳 Activation de produit S | olidWorks                                                                                                    |                                      |
|---------------------------|----------------------------------------------------------------------------------------------------|--------------------------------------|
|                           | L'activation/réactivation a réussi.                                                                           |                                      |
| EC0 -                     | Produits actuellement activés (Edition d'éducation)                                                           |                                      |
|                           | Produit                                                                                                    | Expiration                           |
| Y                         | Sold/Works Premium<br>Sold/Works Sutainability<br>Sold/Works Simulation Premium<br>Sold/Works Flow Simulation | Jamais<br>Jamais<br>Jamais<br>Jamais |
|                           | <                                                                                                    | >                                    |
|                           |                                                                                                    | Actualiser                           |
| SolidWorks                | Rejoignez la Communauté SolidWorks<br>Trouvez des réponses. Restez connecté. <u>Inscrivez-v</u>               | rous maintene                        |
|                           |                                                                                                    |                                      |
| A propos de               | < Précédent Terminer Ann                                                                                      | Jer Aide                             |

Cliquez sur Terminer.

Vous pouvez utiliser SolidWorks EE 2010-2011 et les outils SolidWorks Simulation.

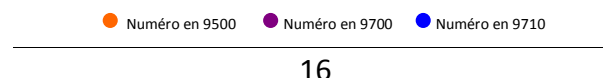

# INSTALLATION DE LICENCE RESEAU SOLIDWORKS 2010-2011 (Numéro de série commençant par 9710)

L'installation d'une licence réseau se fait en deux étapes :

1<sup>ère</sup> étape sur le serveur (page 17):

Installation du gestionnaire de licences SolidNetWork sur le serveur. Le serveur doit être branché à internet.

2<sup>ème</sup> étape sur les postes clients (page 4):

Installation des applications SolidWorks et SolidWorks Simulation sur les ordinateurs clients en suivant la procédure page 4.

#### La licence SolidNetWork a plusieurs exigences en plus de celles liées à SolidWorks :

Le serveur de licences SolidNetWork et tous les clients doivent être sur le même réseau, utilisant TCP (Transmission Control Protocole).

Le système d'exploitation pour le serveur de licences doit être Windows XP Professionnel, Windows 2008 Server ou Windows 2003 Server (recommandé).

Si un gestionnaire de licence SolidNetWork d'une version antérieure est déjà installé, vous devez le supprimer avant de procéder à l'installation du gestionnaire de licence SolidNetWork 2010. Pour cela, suivez les étapes suivantes :

Dans le menu Démarrer de Windows, cliquez sur Programmes, gestionnaire de licences SolidNetWork de SolidWorks, Administrateur de licences SolidNetWork.

Dans la boîte de dialogue, sur l'onglet Administration du serveur, sous serveur de licences cliquez sur Stop. Cliquez sur OK.

Dans le menu Démarrer de Windows, rendez-vous dans Ajout / Suppression de programmes pour supprimer le Gestionnaire de licences SolidNetWork de SolidWorks.

Dans l'explorateur Windows, supprimez le dossier Gestionnaire de licences SolidNetWork de SolidWorks.

Si vous utilisez un pare-feu sur le serveur, vous devez gérer en exception les ports 25734 et 25735.

Vous ne nécessitez pas de fichier de licence.dat, fichier validant les outils SolidWorks Simulation. Les produits SolidWorks Simulation s'activent en même temps que SolidWorks.

Le dongle ne doit plus être branché sur le serveur. Retournez-le nous si vous en aviez un auparavant.

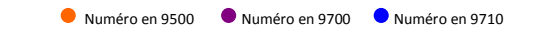

17

<u>1<sup>ère</sup> étape : Installation du gestionnaire de licence SolidNetWork sur le serveur.</u>

25- Débranchez le dongle USB s'il est branché et mettre le DVD « SolidWorks 2010 SP2.1 » dans le lecteur.

Lancement automatique de l'installation :

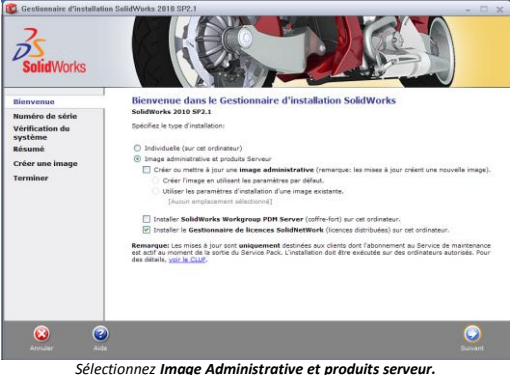

Sélectionnez Image Administrative et produits serveur. Cochez Installer le Gestionnaire de licences SolidNetWork. Cliquez sur Suivant.

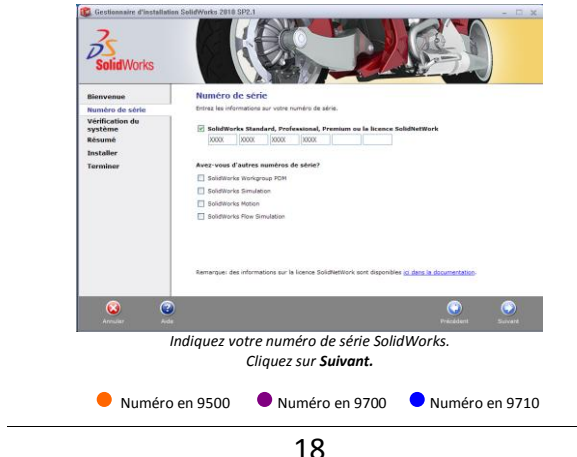

26-Numéro de série SolidWorks

27- Message d'avertissement (Cette étape apparait que si vous n'êtes pas connecté à internet)

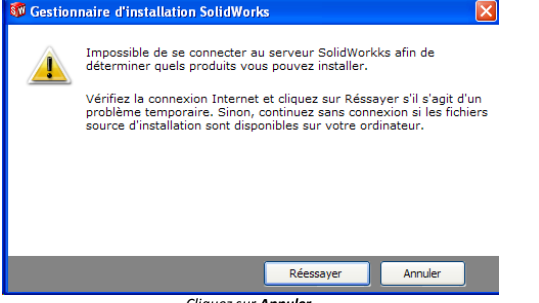

Cliquez sur Annuler.

#### 28- Version plus récente disponible

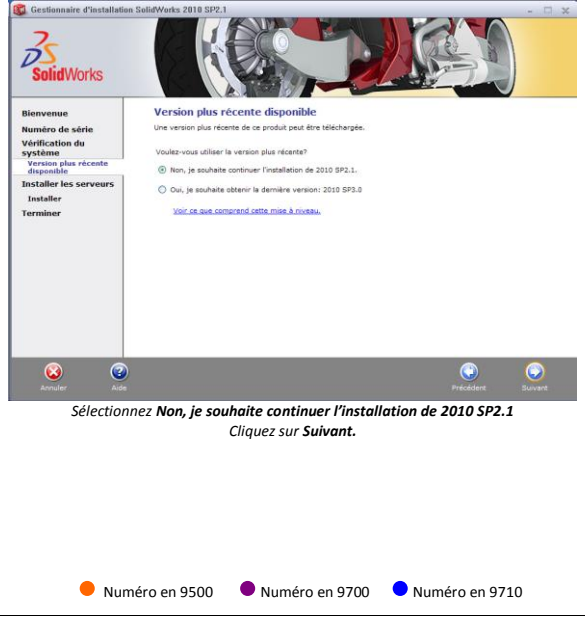

19

#### 29- Un message de bienvenue apparaît.

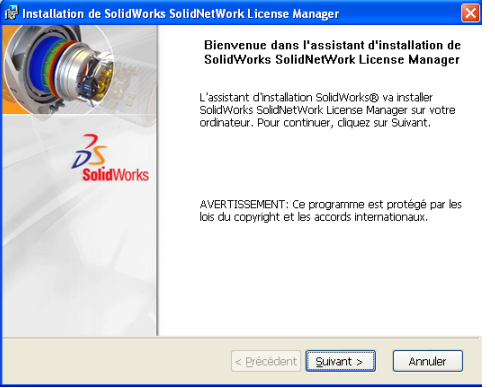

Cliquez sur Suivant.

#### 30- Numéro de série SolidWorks

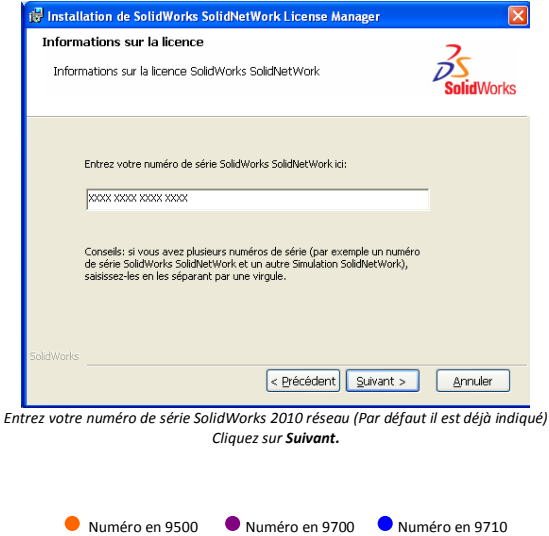

20

#### • 31- Sélection du dossier d'installation

| 🔂 Installa                      | tion de SolidWorks SolidNetWork License Manager                                                                                      | X          |
|---------------------------------|----------------------------------------------------------------------------------------------------|------------|
| Dossier:<br>Cliquez<br>Modifier | s de destination<br>sur Suivant pour installer les fichiers dans ces dossiers ou sur<br>r pour les installer dans d'autres dossiers. | SolidWorks |
|                                 | Installer SolidWorks SolidNetWork License Manager dans:<br>C:\Program Files\SolidWorks Corp\SolidNetWork License<br>Manager\         | Modifier   |
| SolidWorks                      | < Brécédent Suivant >                                                                                                    | Annuler    |

Cliquez sur Suivant.

#### • 32- Sélection des composants à installer.

| Installation personnalisée                                 | 7                                                                                                    |
|------------------------------------------------------------|----------------------------------------------------------------------------------------------------|
| Sélectionnez les composants du programme que<br>installer. | vous souhaitez                                                                                              |
| Pour modifier l'installation d'un composant, clique:       | sur son icône ci-dessous.                                                                                   |
| Gestionnaire de licences SolidNetWork                      | Gestionnaire de licences<br>SolidNetWork                                                                    |
| Czech     Czech     Français                               | <ul> <li>Ce composant requiert 174ko sur<br/>votre disque dur. Vous avez<br/>sélectionné 1 des 1</li> </ul> |
| X v Italien<br>X v Italien<br>X v Japonais<br>X v Coréen   | sous-composants requièrent 36Mo<br>de votre disque dur.                                                     |
| Polonais                                                   |                                                                                                    |
| <u>Aide</u> Espace < Pr                                    | écédent Suivant > Annuler                                                                                   |
| Cliquez sur <b>S</b>                                       | uivant.                                                                                                    |
|                                                            |                                                                                                    |
|                                                            | ····                                                                                                    |

33- Installation de SolidNetWork Licence Manager.

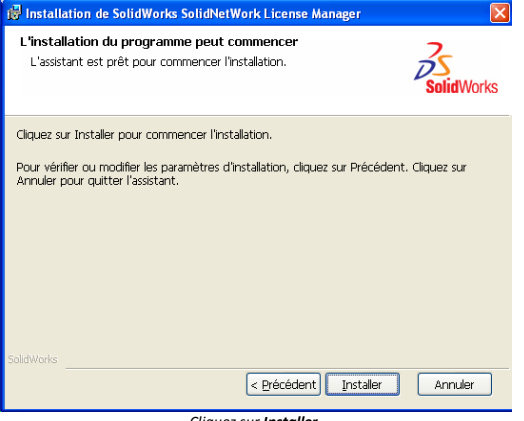

Cliquez sur Installer.

34- Installation de SolidNetWork Licence Manager Terminée.

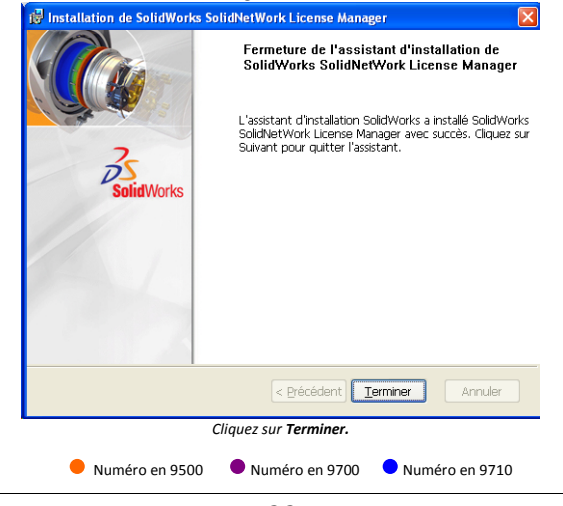

35- Installation du serveur de licence terminée.

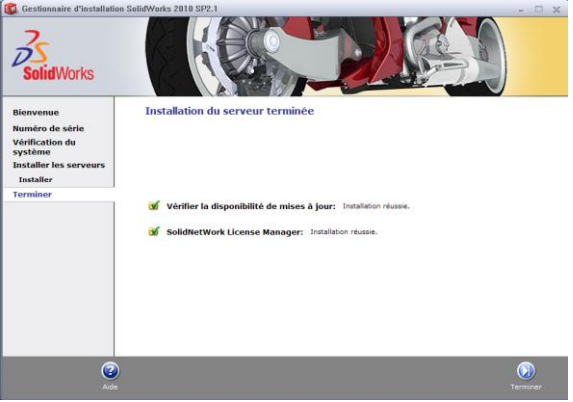

Cliquer sur Terminer.

96- Activation du gestionnaire de licences

Lancez maintenant le gestionnaire de licences SolidWorks. (menu démarrer/Tous les programmes/SolidWorks 2010/Gestionnaire de licences SolidNetWork/Gestionnaire de licence SolidNetWork)

#### 37-Demande d'activation

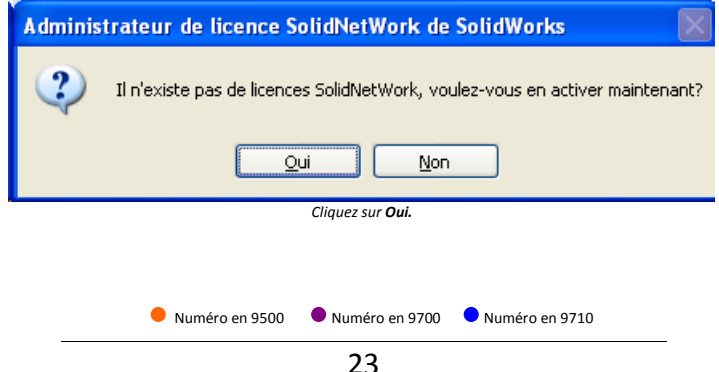

#### 38-Informations du serveur de licences

| <         | u Serveur de licen    | es SolidNetWork   |  |
|-----------|-----------------------|-------------------|--|
| Un pare-f | eu est utilisé sur ce | serveur           |  |
|           |                       |                   |  |
| Nom de    | fordinateur: non      | du_serveut        |  |
| Numéro    | de port: 257          | 14                |  |
| 🗌 Fichi   | er d'options:         | arcourir Modifier |  |
|           |                       |                   |  |
|           |                       |                   |  |

Si vous utilisez un pare-feu, sélectionnez « **Un pare-feu est utilisé sur ce serveur** » (un numéro de port pour le demon est automatiquement ajouté.)

Vous devez paramétrer votre pare-feu en fonction des numéros de port indiqués Cliquez sur **Suivant.** 

| Activer/Transférer votre produit SolidWorks                                                                                                    | SV   |
|----------------------------------------------------------------------------------------------------|------|
| - Arthan                                                                                                    |      |
| Pour activer vote produit Solid/Vorks, vous devez demander une clé de licence à<br>Solid/Vorks, L'Assistiant Activation vous aidera à réunir les informations nécessaires à<br>l'activation de votre produit. |      |
| Numero 9710 0048 7738 2389 F53H FK8D                                                                                                    |      |
| Comment voulez-vous proceder a l'activation?     Automatiquement sur Internet (recommandé)                                                                                                    |      |
| Manuellement par courrier électronique                                                                                                    |      |
| Coordonnées (requit) Courriet                                                                                                    |      |
| Δpropos de (Précédent Suivant>) Annuler                                                                                                    | Aide |
| Entrez votre adresse mail.                                                                                                    |      |

Si vous n'êtes pas connecté à internet, sélectionnez **« Manuellement par courrier électronique »** et rendez-vous à la page 25.. Cliquez sur **Suivant** 

\*\*

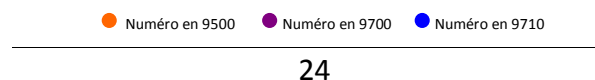

• 40-Activation des produits réussie

| <b>6</b> | Activation de produit S | olidWorks                                                                       |               |                |            |  |
|----------|-------------------------|---------------------------------------------------------------------------------|---------------|----------------|------------|--|
|          |                         | Résulat<br>L'activation/réactivation a réussi.<br>Produits actuellement activés |               |                |            |  |
|          | Carlos Den              | Produit                                                                         | Nombre d      | Version        | Expiration |  |
|          |                         | SolidWorks Simulation Pr                                                        | 20            | 18.0           | permanent  |  |
|          |                         | SolidWorks Flow Simulation                                                      | 20            | 18.0           | permanent  |  |
|          |                         | G SolidWorks Sustainability                                                     | 20            | 18.0           | permanent  |  |
|          |                         | Solid Works Premium                                                             | 20            | 18.0           | permanent  |  |
|          |                         | 🕤 SolidWorks Standard                                                           | 20            | 18.0           | permanent  |  |
|          |                         | 🕤 SolidWorks DWGE ditor                                                         | 60            | 18.0           | permanent  |  |
|          |                         | <                                                                               |               |                | >          |  |
|          | 7                       |                                                                                 |               |                | Actualiser |  |
|          | 75                      | Rejoignez la Communauté Solid                                                   | Works         |                |            |  |
|          | SolidWorks              | Trouvez des réponses. Res                                                       | tez connecté. | Inscrivez-vous | : maintena |  |
|          |                         |                                                                                 |               |                |            |  |
| C        | A propos de             | < Précédent                                                                     | Terminer      | Annuler        | Aide       |  |

Cliquez sur Terminer.

#### • 41-Activation manuelle par courrier électronique

| Activer/Trans            | férer votre produit SolidWorks                                                                                                    |
|--------------------------|----------------------------------------------------------------------------------------------------|
| Acti                     | ver                                                                                                    |
| Po<br>So<br>l'ar         | ur activer votre produit Solid/Works, vous devez demander une clé de licence à<br>lidWorks, L'Assistant Activation vous aidera à réunir les informations nécessaires à<br>tivation de votre produit. |
| Nu                       | méro 9710 0048 7739 2369 F53H FKBD 🕑                                                                                                    |
| Co                       | mment voulez-vous procéder à l'activation?                                                                                                    |
| 0                        | Automatiquement sur Internet (recommandé)                                                                                                    |
| ۲                        | Manuellement par courrier électronique                                                                                                    |
|                          |                                                                                                    |
| Coc<br>Co<br>A propos de | rdonnées (requis)<br>urriet                                                                                                    |
| ≙ propos de<br>Séle      | rdonnées (requis)<br>urriet                                                                                                    |

25

#### • 42-Création du fichier de licence

| 🔯 Activation de produit SolidWorks                                                                                                    |     |
|----------------------------------------------------------------------------------------------------|-----|
| Activation manuelle                                                                                                    | SW  |
| <ol> <li>Appuyez sur Erregistrer pour créer un fichier de requête:         <pre>Erregistrer</pre> </li> <li>Erregistrer</li> <li>Errovyer le fichier de requête par couniel à l'adresse suivante pour obtenir un fichier de réponse:             activation@exolidworks.com</li> <li>Appuyez sur Duvrir pour charger un fichier de réponse:         <ul> <li>Quvrir</li> <li>Une fois que vous avez lu le fichier de réponse, appuyez sur Suivant pour continuer. Vous             pouvez également appuyer sur Annuler et exécuter cet assistant plus tard, si inécessaire.</li> </ul></li></ol> |     |
| Annuler A                                                                                                    | ide |

Cliquez sur Enregistrer.

#### • 43-Enregistrement du fichier de demande d'activation

| Enregistrer le             | fichier de requête d   | 'activation            |       |        |                  | ? 🔀         |
|----------------------------|------------------------|------------------------|-------|--------|------------------|-------------|
| Enregistrer <u>d</u> ans : | 🗀 demande d'activati   | on                     | *     | 3 🕫    | • 🗈 🍽            |             |
| Mes documents<br>récents   |                        |                        |       |        |                  |             |
| Bureau                     |                        |                        |       |        |                  |             |
| Mes documents              |                        |                        |       |        |                  |             |
| Poste de travail           |                        |                        |       |        |                  |             |
|                            | Nom du fichier :       | 8105653042Y6HC7K5B_    | FF3B9 | 42H576 | CJFBJ 🔽          | Enregistrer |
| Favoris réseau             | <u>Type</u> :          | Text Documents (*.txt) |       |        | ~                | Annuler     |
| Enregistrer                | le fichier sur le disq | ue dur de votre pos    | te en | cliqua | nt sur <b>En</b> | registrer.  |
| •                          | Numéro en 9500         | Numéro en 97           | 00    | Nu     | méro en          | 9710        |
|                            |                        | 26                     |       |        |                  |             |

44- Envoi du fichier par mail.

Sur un poste équipé d'Internet, envoyez un mail à <u>activation@solidworks.com</u> avec en fichier joint le fichier enregistré à l'étape précédente.

Vous recevrez un mail de réponse sous 5 minutes avec un fichier joint. Enregistrez ce dernier sur le serveur à activer.

45- Lecture du fichier de réponse

| <ol> <li>Appoper au Energistre pau orier un fichte de legate:<br/>(nergate:<br/>): Envoyer le feite de legate par cantel à l'adense suivante par alters un lichte de réponse<br/>advision@kodekouts.com         </li> <li>Appagez au Dunit par charger un lichte de legonse<br/><u>une</u><br/>Lones<br/>Lones<br/>Lone</li></ol> |
|----------------------------------------------------------------------------------------------------|
|                                                                                                    |

Cliquez sur **Ouvrir** et parcourez vers l'emplacement de votre fichier de réponse. Cliquez sur **Suivant**.

46-Activation des produits réussie

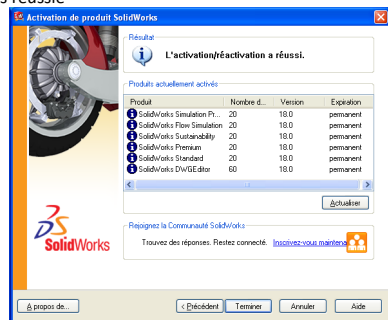

#### Cliquez sur Terminer.

L'installation sur le serveur est terminée. Vous pouvez passer à la 2ème étape en installant les applications SolidWorks et SolidWorks Simulation sur les ordinateurs clients en suivant la procédure page 4.

Numéro en 9500 Numéro en 9700 Numéro en 9710

Questions-Réponses :

| Question                                                                                                    | Cause                                                                                                    | Réponse                                                                                                    | Page |
|----------------------------------------------------------------------------------------------------|----------------------------------------------------------------------------------------------------|----------------------------------------------------------------------------------------------------|------|
| Mon numéro de série<br>commence par 9500 mais<br>l'activation ne veut pas se faire<br>lorsque je démarre SolidWorks.                                                                                             | Le fichier de licence<br>SolidWorksStandAlonelic<br>.lic n'est pas reconnu.                                                                                                    | Vérifier l'emplacement du<br>fichier.<br>Vérifier le nom du fichier.                                                                                                    | 11   |
| Mon numéro de série<br>commence par 9500 et<br>l'installation ne dépasse pas<br>plus de deux activations.                                                                                                    | Le fichier de licence<br>SolidWorksStandAlonelic<br>.lic n'est pas reconnu.                                                                                                    | Vérifier l'emplacement du<br>fichier.<br>Vérifier le nom du fichier.                                                                                                    | 11   |
| Lorsque j'entre mon numéro de<br>série, j'ai un message d'erreur<br>qui me dit que le numéro de<br>série n'est pas valide.                                                                                       | L'ordinateur n'est pas<br>connecté à internet. Il ne<br>peut donc pas se<br>connecter au serveur<br>SolidWorks.                                                                                                    | Le message d'erreur est<br>normal. Il faut cliquer sur<br>Annuler.                                                                                                    | 7    |
| Lorsque je lance SolidWorks sur<br>les postes clients j'ai un<br>message du type : « Ne peut pas<br>obtenir de licence pour<br>SolidWorks Standard. Le nœud<br>de serveur est hors service ou<br>ne répond pas.» | Le poste client n'est pas<br>branché sur le réseau.<br>Le serveur est hors<br>service.<br>La version de SolidWorks<br>sur le poste client est<br>plus récente que le<br>gestionnaire de licence<br>sur le serveur. | Vérifier la configuration du<br>réseau.<br>Vérifier que le service est<br>lancé sur le serveur.<br>Vérifier que la version du<br>gestionnaire installé sur le<br>serveur est égale ou<br>supérieure à la version de<br>SolidWorks sur le poste client. | x    |
| Les outils de Simulation sont-ils<br>installés ?                                                                                                    |                                                                                                    | Les outils SolidWorks<br>Simulation sont inclus dans la<br>version établissement<br>SolidWorks. Vous pouvez les<br>activer en vous rendant dans<br>Outils/compléments dans<br>SolidWorks.                                                              | x    |
| Je n'ai pas SolidWorks Flow<br>Simulation dans le menu<br>SolidWorks<br>Outils/Compléments                                                                                                    | L'installation de<br>SolidWorks Flow<br>Simulation n'a pas été<br>faite.                                                                                                    | Lancez le DVD SolidWorks<br>2010-2011 et faites une<br>modification d'installation.<br>Ajoutez alors le complément<br>SolidWorks Flow Simulation.                                                                                                    | 8-9  |
| Le nombre de jours permettant<br>l'activation est dépassé. Je ne<br>peux plus démarrer SolidWorks.                                                                                                    | Vous avez 30 jours pour<br>effectuer l'activation du<br>logiciel.                                                                                                    | Si votre numéro commence<br>par 9500, vérifiez l'étape 13 à<br>la page 11. Sinon, activez-<br>vous.                                                                                                    | 11   |

Numéro en 9500

Numéro en 9700 Numéro en 9710

| Question                                                                                                    | Cause                                                                                                    | Réponse                                                                                                    | Page |
|----------------------------------------------------------------------------------------------------|----------------------------------------------------------------------------------------------------|----------------------------------------------------------------------------------------------------|------|
| Mon numéro de série commence<br>par 9500 mais je ne parviens pas à<br>télécharger les mises à jour.                                                                                                    | Votre licence ne vous<br>permet pas le<br>téléchargement des mises<br>à jour via internet                   | Veuillez en faire la<br>demande auprès de<br>votre commercial afin<br>qu'il vous fournisse la<br>mise à jour souhaitée.                                                                   | 31   |
| Lorsque je lance SolidWorks sur<br>les postes de ma salle, j'obtiens un<br>message d'erreur «StandAlone<br>license File Failure »                                                                                                    | Le fichier de licence<br>SolidWorksStandAlonelic.lic<br>est arrivé à expiration.                            | Effectuez une demande<br>d'un nouveau fichier de<br>licence sur le site<br>Cadware/education                                                                                              | 4    |
| SolidWorks se lance correctement<br>en session administrateur mais<br>mes élèves qui ont une session<br>utilisateur ne peuvent pas lancer<br>le logiciel.                                                                                 | Les comptes utilisateurs<br>ont des droits limités sur<br>certains dossiers et sur la<br>base de registres. | Accordez les droits sur<br>tous les dossiers<br>d'installation de<br>SolidWorks ainsi que sur<br>la base de registres.                                                                    | x    |
| Lorsque je lance le logiciel, un<br>numéro de série m'est demandé<br>mais je n'en ai pas.                                                                                                    | Le logiciel nécessite un<br>numéro de série propre à<br>l'établissement.                                    | Le numéro de série se<br>trouve sur le bon de<br>livraison ou la facture<br>livrés lors de l'achat de<br>la licence.                                                                      | х    |
| Je place le DVD SolidWorks 2010-<br>2011 dans le lecteur de disques de<br>mon ordinateur, mais rien ne se<br>passe.                                                                                                    | Le DVD n'est pas reconnu<br>par le lecteur de disques.                                                      | Vous devez posséder un<br>lecteur DVD sur<br>l'ordinateur. Si votre PC<br>ne possède qu'un<br>lecteur CD, utilisez alors<br>un lecteur DVD externe.                                       | x    |
| Lorsque je lance SolidWorks sur<br>les postes clients, j'ai le message :<br>« N'a pas pu obtenir de licence<br>pour SolidWorks. La différence<br>entre l'horloge du client et<br>l'horloge du serveur est trop<br>importante. (-34,147,0) | La date entre le serveur et<br>les postes clients est trop<br>importante.                                   | Vérifiez les dates de vos<br>postes clients ainsi que<br>de votre serveur. Elles<br>doivent être identiques.                                                                              | x    |
| Je ne retrouve pas Cosmos<br>Motion.                                                                                                    | Cosmos Motion se nomme<br>désormais SolidWorks<br>Motion                                                    | SolidWorks Motion<br>s'active en se rendant<br>dans<br>Outils/Compléments<br>sous SolidWorks.<br>Vous y accédez via<br>l'onglet Etude de<br>mouvement en bas de<br>l'interface graphique. | x    |

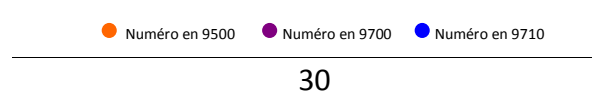

# Nous contacter

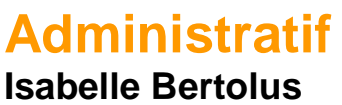

01 69 81 74 72 ibertolus@cadware.fr

# Commercial

## **Christiane Treton**

01 69 81 62 42 ctreton@cadware.fr

## **Mylène Lambourde**

01 69 81 74 73 mlambourde@cadware.fr

Support Support.education@cadware.fr

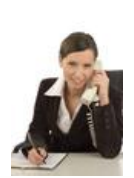

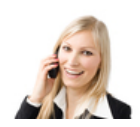

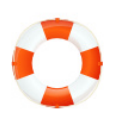

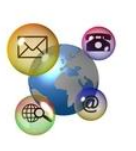

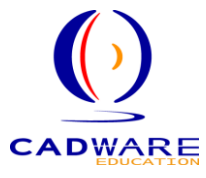

2 avenue du 1<sup>er</sup> Mai – 91120 Palaiseau Tél : 01 69 81 80 00 – Fax : 01 69 20 46 37 www.cadware.fr